## Verknüpfungsanleitung über Shining 3D Dental Cloud

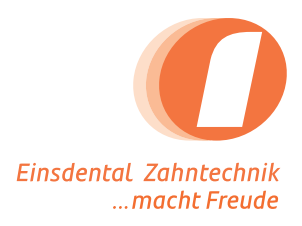

- Bitte loggen Sie sich unter dental3dcloud.com ein. Öffnen Sie ggf. das Menü.
- Klicken Sie in der linken Seitenleiste auf "Connection".
- Klicken Sie oben rechts auf "+ New".

| Connect                         | on-Shining 3D Dental CI × +           |                                |                        |              | ∨ – Ø ×       |
|---------------------------------|---------------------------------------|--------------------------------|------------------------|--------------|---------------|
| $\leftrightarrow \rightarrow c$ | ental3dcloud.com/u/connections        |                                |                        |              | ■ @ ★ ★ ■ ▲ : |
| S 🕄                             | hining 3D Dental Cloud 🗉 🚺            |                                |                        | 0            | Einsdental pk |
| Dashboard                       | Connection                            |                                |                        |              | 3 + New       |
| (Ases                           | Please enter the name of Q All states | • C                            |                        |              |               |
| X                               | Institution name                      | Founder                        | Cooperation time       | State        | Actions       |
| Connection                      | Construction Report                   | Editor diparts Repo            | ALC: 1. 2. 1. 1. 1. 1. | # Carllinad  | Ť             |
| A Members                       | Source Science                        | Susanne Schulte                | 2012/07/12 00:00       | + Confirmant | Ċ             |
| Device M                        | Editorettipeen Additio Tetter         | Editor (grant Additor Second   | 2012/07/07/08 2012     | # Confirmal  | â             |
| ÷                               | 3-301-6589-31279-147                  | D. Data Hillings               | 2010/07/07/17/17       | # Carllinson | ۵.            |
| Institution                     | Recollection of Contraction           | Recoll and Constitution        | ALC: U.S. 1977 (MAR)   | # Confirmal  | ā             |
| Service                         |                                       | Editor (grant, Additor Sellar) | ALC 10 10 10 10 10     | # Collinsol  | Ť             |
| Printer                         | di Seri Milate                        | Distantic Material             | 2011-12-17-12-07-08    | + Carlinson  | Ċ             |
|                                 |                                       |                                |                        |              |               |

Bitte geben Sie im Suchfeld "Einsdental" ein und fügen Sie uns hinzu.

| S Connect                           | tion-Shining 3D Dental Cl × +         |                                                         |                                                                                                    | v – 6 ×               |
|-------------------------------------|---------------------------------------|---------------------------------------------------------|----------------------------------------------------------------------------------------------------|-----------------------|
| $\leftrightarrow \rightarrow \circ$ | dental3dcloud.com/u/connections       |                                                         |                                                                                                    | 월 순 ☆ 🛊 🛛 单 🗄         |
| 💮 s                                 | hining 3D Dental Cloud 🗯              |                                                         |                                                                                                    | ⑦ Einsdental pk       |
| Dashboard                           | Connection                            |                                                         |                                                                                                    | + New                 |
|                                     | Please enter the name of Q All states |                                                         |                                                                                                    |                       |
| Cases                               |                                       | New relationship network                                | ×                                                                                                    |                       |
| X                                   | Institution name                      |                                                         | tate                                                                                                    | Actions               |
| Connection                          |                                       | Einsdental Q 4                                          | and the set                                                                                                    | 茴                     |
| Members                             |                                       |                                                         | and the set                                                                                                    | 茴                     |
| Device M                            |                                       |                                                         | and the second                                                                                                    | 茴                     |
| ŧ                                   |                                       |                                                         | and the set                                                                                                    | Ċ                     |
|                                     |                                       |                                                         | Section and                                                                                                    | Ť                     |
| Service                             |                                       | Search for institution names to establish relationships | and on the local division of the local division of the local divis | 茴                     |
| Printer                             |                                       |                                                         | and the set                                                                                                    | ŭ                     |
|                                     |                                       |                                                         |                                                                                                    |                       |
|                                     |                                       |                                                         |                                                                                                    |                       |
|                                     |                                       |                                                         |                                                                                                    |                       |
|                                     |                                       |                                                         |                                                                                                    |                       |
|                                     |                                       |                                                         |                                                                                                    |                       |
|                                     |                                       |                                                         |                                                                                                    |                       |
|                                     |                                       |                                                         |                                                                                                    |                       |
|                                     |                                       |                                                         |                                                                                                    |                       |
|                                     |                                       |                                                         |                                                                                                    | Total 7 Page 20  Size |

einsdental p+k GmbH Sachsendamm 93, 10829 Berlin info@einsdental.de www.einsdental.de Tel: 030-398 05 21-0 Fax: 030-398 05 21-29